## POUR VOUS CONNECTER AU SITE UMIH.03 CLIQUEZ SUR CE LIEN : https://www.umih-allier.fr/

Procédez comme suit :

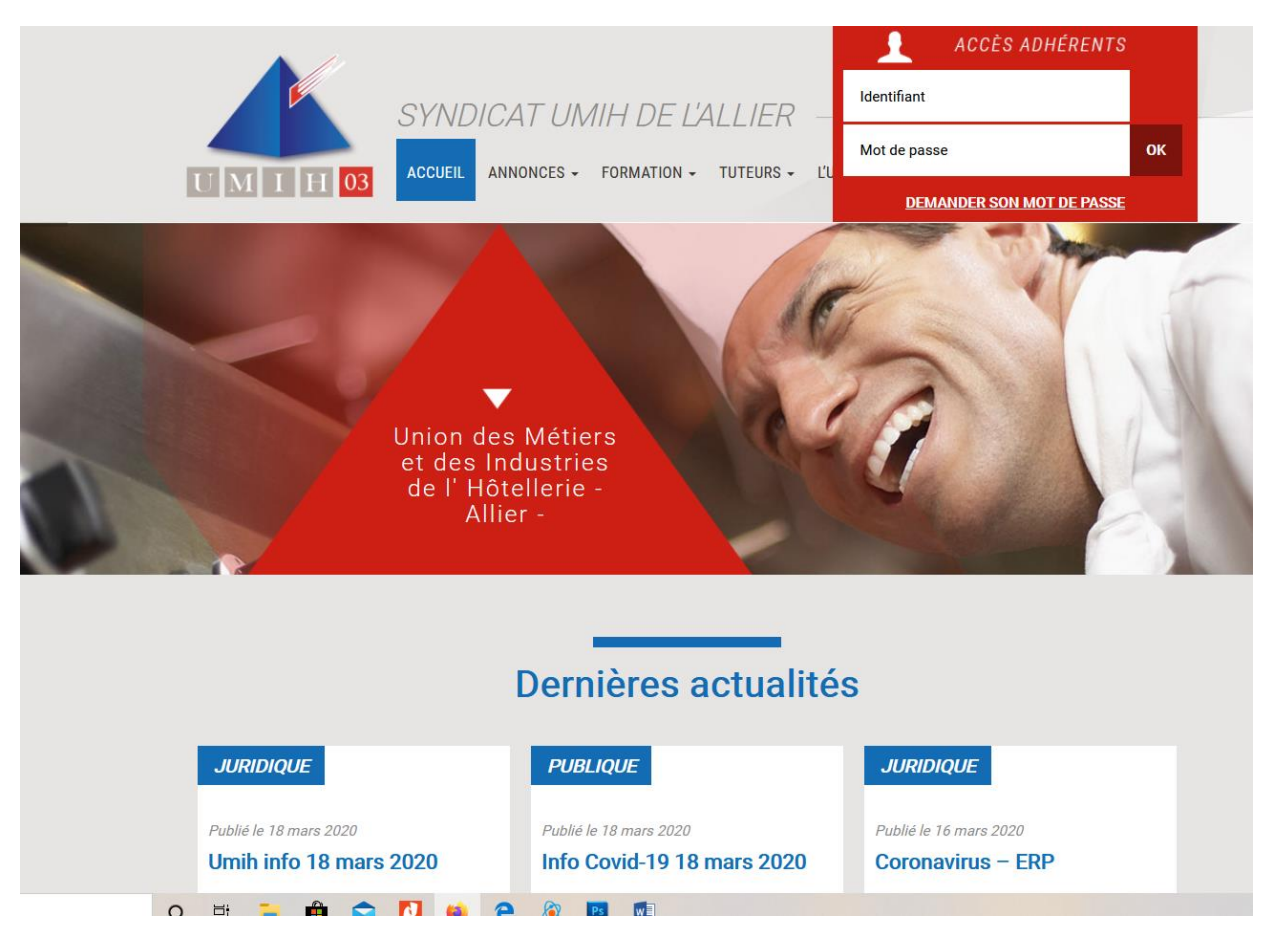

En haut à droite rectangle rouge « ACCÈS ADHÉRENTS »

## Pour une première connexion

- > Entrez l'adresse mail que vous nous avez communiquée dans la case « Identifiant »
- > Cliquez sur « DEMANDER SON MOT DE PASSE » qui vous est envoyé immédiatement
- > Copiez le lien que vous venez de recevoir dans votre boîte de réception
- > Puis *collez* le dans la rubrique « Mot de passe » et appuyez sur OK

## Pour les connexions suivantes :

- Saisissez votre adresse mail dans la case « Identifiant »
- Puis recopiez le mot de passe que vous avez reçu dans la case « mot de passe »
- Puis *cliquez* sur OK.

## Vous arrivez sur la page « Dernières actualités »

Dans les entêtes bleus marqués « *PUBLIQUE* » l'accès est libre Dans les entêtes bleus marqués « *JURIDIQUE, SOCIAL, FISCAL, etc.* » l'accès est réservé uniquement aux adhérents à jour de cotisation.